### Introduction

The Font Print program will print font books of all installed fonts on your computer. You can choose the fonts size, fonts to print, whether you want the full ANSI set and if you want each font sample on a separate page. You can optionally specify the characters which should be printed for each font sample.

By giving you the ability to quickly and easily print samples of all your fonts, you can look at actual printed samples when making those tough font choice decisions. You can also use a Pride Software Works! companion product, <u>Font Off.</u> to off-load fonts to another media (Floppy, CD Optical, etc.) which frees up Windows resources and valuable hard drive space.

<u>Selecting Fonts</u> <u>Printing Fonts</u> Additional Information

Registration Obtaining Updates License Agreement Warranty Contacting Pride Software Works!

Update History

# **Selecting Fonts**

The font list is an extended selection list. To make a single selection simple click on the font. To select multiple items you can use Ctrl-Click on each font. To select fonts next to each other use Shift-Click or Drag. You may want to experiment with these features.

# **Additional Information**

Printing fonts take a great deal of system resources. We recommend that you print only 20-30 fonts at a time. Depending on your printer, you may need to reduce this count to avoid running out of memory.

You should also disable Print Manager for the target printer before printing fonts. The printout output file which must be stored on your hard drive when using Print Manager can cause you to run out of disk space.

If you are using a program to manage your fonts please remember that you may need to restart windows after installing fonts.

If you experience problems with the system printing the wrong font (or repeatedly printing the same font ) you have a problem with your fonts as Windows see them. This may be because the FOT file has not been created or Windows can't find it.

No page numbers are added to the font listing. This allows you to easily insert new fonts into your list (especially if you only printed one font sample per page.)

Only fonts which are supported by the currently selected printer are displayed in the list. If your TrueType fonts do not appear please make sure you have enabled the TrueType fonts in the Control Panel.

If you receive error messages when starting Font Print or when printing fonts, you may have a problem with the installed fonts, Windows, or your printer driver. If Font Print detects more than 30 such errors during a process, the process will end or Font Print will terminate.

### Registration

You have a 15 day evaluation period in which to try out the package. If you use it longer than 15 days you must license/register it. The reminder screens will not appear once you have registered the software. The un-registered version is limited to printing only 30 fonts at a time. The registered version does not have this limitation.

#### **How to Register**

You can register by mail or electronically via CompuServe's Software Registration Service. It is strongly recommened that users outside the US register electronically as it can be much less expensive.

Registering by Mail Registering Electronically

Activating the Application

Contacting Pride Software Works! License Agreement Introduction

# **Contacting Pride Software Works!**

Questions or comments about our software or services? Need to Register? Contact:

CompuServe ID: 73337,2472

Mail:

Pride Software Works! Department 45 6 Sedley Ct. Greensboro, NC 27455 USA

### **License Agreement**

Font Print is not and never has been public domain software, nor is it free software. You are, however, granted 15 day evaluation period to try out the system.

The software product and user's manual are copyrighted and all rights are reserved by Pride Software Works! and Charles L. Cranford IV.

Evaluation users are granted a limited license to use Font Print for no more than 15 days for the purpose of determining whether Font Print is suitable for their needs. The use of Font Print for more than 15 days requires licensing and the payment of a license fee. The use of the product for more than 15 days by any person, business, corporation, government agency, or any other entity without licensing it from Pride Software Works! is strictly prohibited.

A license permits a user to use Font Print on any single computer, or, in a LAN environment, one copy may be installed on one server and this copy may be shared among the workstations connected to the LAN that are under the same roof as the LAN server or on a wide area network. The software may not be installed on more than one server or single user computer without additional licenses.

No one may modify or patch the Font Print files in any way, including but not limited to decompiling, disassembling, or otherwise reverse engineering the program.

A limited license is granted to copy and distribute Font Print for the trial use of others, subject to the above limitations, and to those below:

(1) Font Print must be copied in unmodified form, complete with the file containing this license information and all documentation.

(2) Font Print may not be distributed in licensed form to any person. It MUST be distributed as an unlicensed copy.

(3) No fee, charge, or other compensation may be requested or accepted for distributing Font Print, except as follows:

(a) operators of electronic bulletin board systems may make Font Print available for downloading. A time-dependent charge for the use of the bulletin board is permitted so long as there is no specific charge for the download of any Font Print files.

(b) vendors of Shareware may distribute Font Print, subject to the above conditions, and may charge a disk duplication and handling fee, not to exceed ten dollars.

### Warranty

Pride Software Works! guarantees your satisfaction with this product for a period of thirty days from the date of original license. If you are dissatisfied with Font Print within that time period, return the package in salable condition to Pride Software Works! for a full refund.

Pride Software Works! warrants that all disks provided are free from defects in material and workmanship, assuming normal use, for a period of thirty days from the date of purchase.

Pride Software Works! warrants that Font Print will perform in substantial compliance with the documentation supplied with the software product. If a significant defect in the product is found, the Purchaser may return the product for a refund. In no event will such a refund exceed the license price of the product.

The product and all updates are provided on an "as is" basis without warranty of any kind, express or implied, except as stated above including, but not limited to the implied warranties of merchantability or fitness for a particular purpose. The entire risk as to the selection, quality, results, and performance of the product is with the Licensee. Should the product prove defective, then the Licensee (and not Pride Software Works! or its dealers) assumes all liability and expense incurred as a result thereof. Some jurisdictions do not allow the exclusion of certain implied warranties so in such jurisdictions, the above exclusion of implied warranties may not apply to you. The limited warranty gives you specific legal rights. You may also have other rights which vary from jurisdiction to jurisdiction.

Pride Software Works! shall have no liability or responsibility to you or to any other person or entity with respect to any liability, loss or damage caused or alleged to be caused directly or indirectly by the product or your use, misuse or inability to use the product, including but not limited to, any interruption of service, loss of business, anticipatory or actual profits or consequential damages resulting from the use, misuse or inability to use the product.

Pride Software Works! does not warrant that the functions contained in the product or updates will meet your requirements.

Use of this product for any period of time constitutes your acceptance of this agreement and subjects you to its contents.

# **Update History**

#### Version 1.0 Released 5/93

#### Version 1.1 Released 6/27/93

#### Version 1.5 Released 8/2/93

• Font Print now saves the current defaults when you exit. They are restored the next time you restart the program. Defaults include the font size, Full Ansi, Form Feed and Single Line. The defaults are stored in WIN.INI section [FONTPRNT].

#### Version 1.7 Released 10/24/93

- Added ability to print fonts with the styles: Normal, Bold, Italic, Underline, and Strikethru.
- You can now supply your own sample text which will be used to print each font.

#### Version 2.0 Released 12/18/93

 Defaults for Font Print (font size, type, sample text, etc.) are now stored in the FONTPRNT.INI file which is stored in the same directory as Font Print. If you are updating from a previous version, the [FONTPRNT] section in WIN.INI is no longer needed and can be removed.

• The Help icon used to access the Font Print help has been moved from the About window to the main Font Print window.

• The sample text entry box is now larger. Auto word wrap is enabled and scroll bars are present. You can not, however, enter a carriage return into the box. Font Print will provide its own character wrapping when the sample text if printed.

Better error checking is provided. You will be alerted to all errors. If you receive more than 30 errors in a single process the program will abort the process or terminate. Detailed error information is provided in the error message. Please contact Pride Software Works! if you have error(s) which you can not fix. We will need the entire text of the error message.

Improved the help text (including references to another Pride Software Works! product, Font Off.)

# **Printing Fonts**

Start the program.

 <u>Select fonts</u> from the list that you want to print. Note: Only True Type and print fonts appear in the list. Please see details below for selecting multiple fonts.

- Select the font size you want for your samples.
- Check Normal if you want a sample of the font printed without any special styles.
- Check Bold if you want a sample of the font printed in bold.
- Check Italic if you want a sample of the font printed in italic.
- Check Underline if you want a sample of the font printed with an underline.
- Check Strikethru if you want a sample of the font printed with strikethru.
- Check Form Feed if you want each font on a separate page.

• Check Full ANSI if you want the complete ANSI characters (32-255), other wise only characters 33-127 will be printed.

• Check Single Line if you want the sample font text to take up no more than one line. This can reduce the number of pages in your font book.

• Optionally enter a string of characters which will be used to print the sample of each font. If left blank, a sequential string of ASCII characters will be printed.

Click on the Print Sample button to print samples of the <u>fonts selected.</u>

# Font Off

The Font Off program helps you maintain your Windows TrueType fonts. If you are like a lot of people you have accumulated several hundred TrueType fonts. "I never know when I am going to need them". They are taking up a lot of valuable hard drive space and slowing down Windows. You may be using one of the common font manager programs to remove the font from Windows (so Windows is not so slow). Although these programs remove the font from Windows they leave the font's file(s) in the hard drive - still taking up space but not being useful.

Font Off works differently. In addition to removing the font from Windows, Font Off removes the font from your Windows System directory and stores it in another directory. Since this directory can be on any DOS drive media, you can move the fonts to another hard drive (or network drive), floppies, or other removable media. When you need the font you simply reverse the process and reinstall it to Windows.

Font Off will not install new fonts to windows, it only maintains your existing fonts. You must therefore use the font installer that often comes with new fonts, or use the Windows Font Manager to install new fonts. Once the font is installed in Windows you can use Font Off to move it off line until it is needed.

Font Off is probably available from the same source as Font Print. It can also be downloaded form CompuServe. Once logged into CIS, GO IBMFF, and search for files from contributor 73337,2472.

Contacting Pride Software Works!

# **Registering via CompuServe**

If you are a member of <u>CompuServe</u>, you can register this Pride Software Works! application electronically. This is much faster than the mail and is the perfered method for registering users outside the US. When you use the CompuServe Software Registration system your CompuServe account will be charged for the registration fee (see opening message box) plus a 15% processing charge (to cover the cost of CompuServe charging your account and mailing payment to us). You must be a member of CompuServe to use this registration option.

- Log into CompuServe using your assigned account number and password.
- Go to the SWREG menu (type GO SWREG at the ! prompt) or use your CIM to go there.
- Select menu option "Register Software".
- Select menu Option "Search By Registration ID"
- Enter registration ID 1817 when prompted.

• A description of the application displays. Notice that the registration fee is 15% higher than that displayed in the product. This slight increase in registration fee covers the cost of CompuServe charging your account and mailing payment to us.

- You are prompted "Would you Like to Register?" Respond Y.
- Your CompuServe account is charged the registration fee indicated (in US dollars).

You will be sent the required activation information via CompuServe eMail shortly.

**IMPORTANT:** Do not delete the .REG file or re-install the software after you send us your serial number. Doing so assigns a new serial number to the product and the activation key sent to you will not work.

#### Activating the Application

# **Registering by Mail**

Install the software per the instructions.

• Start the software. You are prompted for some information (company name, your name, day phone number, and CIS ID (optional). This information must be accurate as it will be sent to us as part of your registration.

• When the opening information window appears, press the "Print Registration Form" button. The registration form will print to the default printer in the printer's default font.

• Fill in the remaining blanks on the form. Be sure your CompuServe (CIS) ID is specified (if you are a member of <u>CompuServe</u>). The activation key will be sent to you via CompuServe eMail. If you are not a member of CompuServe your activation key will be mailed to you.

 Mail your payment for the license fee listed on the form to the address below. Remember to make payment payable to Charles Cranford. Payment must be in US funds ( a check drawn on a US bank, Money Order or Bank check in US funds, etc.)

**IMPORTANT:** Do not delete the .REG file or reinstall the software after you print the registration form. Doing so assigns a new serial number to the product and the activation key sent to you will not work.

WARNING: Pride Software Works! has discovered that some companies outside the United States are accepting registrations for our products. Since they can not provide you with a activation key the program will not be fully activated. Only Pride Software Works! can accept and process your registration key.

Pride Software Works! Mailing Address

Activating the Application

# **Activating the Software**

#### After you receive your activation key:

After you receive your activation key you need to enter it into the application to register the application. This will eleminate the registeration reminder windows and remove any other limits that existed in the unregistered version.

Start the software.

When the opening information window appears, press the "Register Now" button. The registration information you entered before displays. You are prompted for your Activation Key which has been supplied to you by Pride Software Works!.

• Enter the key supplied to you into the box, double check it, and click on OK. If the key is correct the system will be registered.

• Exit the program now and simply restart the program to continue using it. The registration reminder screens will never appear again.

The registration information is stored in a file with the .REG extension. Do not delete this file (as you must again register the software). Future updates will not affect this file so you may install them without worrying about your registration. We suggest you make a backup of this file so that in the event of computer problems you do not have to re-register the software.

### **Obtaining Updates**

Updates to Pride Software Works! shareware products are always free of charge.

In order to provide you with updates to Pride Software Works! software as quickly as possible (while also controling our cost and passing the savings on to you), updates are released on the <u>CompuServe</u> <u>Information Service</u>. If you are a member of CompuServe you may download an update at any time. GO IBMFF and search for files contributed by 73337,2472.

If you are not a member of CompuServe, you may be able to locate updates to our products on local BBS services or on CD ROM shareware collections. We also distribute our software through shareware libraries, although all titles may not be available from all libraries.

If none of these channels is available to you, you can order a set of diskettes with the latest versions of all Pride Software Works! shareware titles directly from us. Send \$3 (\$6 for orders outside the US, in US funds) for shipping and handeling. We will send you a set of 3" HD Diskettes with our shareware titles. There is no gareentee that this application has been updated since you aquired it.

Before applying an update, check the version information carefully. "Downgrading" to a lower version may cause problems with the application.

Note: Applying and update to your registered system has no effect on your registration status. You will not need to obtain a new activation key.

Pride Software Works!

### **CompuServe Information Service**

CompuServe is an international computer network. Although Pride Software Works! is not directly afliated with this service, we do use it for distributing <u>updates</u> to our shareware and handeling support questions through <u>eMail</u>. If you are interested in obtaining more information about this service you can contact CompuServe directly. Tell them that Charles Cranford at 73337,2472 recomended you.

**Free CompuServe Sampler** (provided by CompuServe and is subject to change without notice) CompuServe offers a free sample of its services. With a modem and one of COmpuServes modem phone numbers, log into compuserve with user ID 77770,101. Try 2400 baud and settings E71 or N81. You may need to press [Ctrl-C] after connecting. The password is FREE-DEMO. Enjoy!

How to Reach CompuServe (provided by CompuServe and is subject to change without notice)

**United States** 

Telephone: Tollfree within United States: 1-800-848-8990 Outside of United States: 1-614-457-8650

Hours of support: 8:00am - 12:00am (EST) M-F Noon - 10:00pm (EST) Weekends

Address: CompuServe 5000 Arlington Centre Blvd. P.O. Box 20212 Columbus, Ohio 43220

Fax: Inside USA: 1-614-457-8149 Outside USA: 1-614-457-8149

------

Argentina

Telephone: Within Argentina: 01-372-7817 01-372-7871 01-372-7883

Outside Argentina: (+54) 1-372-7817 (+54) 1-372-7871 (+54) 1-372-7883

Hours of Support: 9:00 am - 6:00 pm Weekdays

Address: CompuServe S.A. Argentina Av. Rivadavia 969 2do. P. Frente Buenos Aires, 1002 Argentina

Fax: Inside Argentina: (01) 372-7825 Outside Argentina: (+54) 1-372-7825

Australia/New Zealand

Telephone: Freephone within Australia: 008 023 158 Hours: 7:00 am - 7:00 pm (Australia) EST

Freephone within New Zealand: 0800 441 082 Hours: 9:00 am - 9:00 pm (New Zealand) ST

Outside Australia and New Zealand: (+61) 2 410 4260

Address: Fujitsu Australia Ltd. 475 Victoria Avenue Chatswood, NSW 2067 Australia

Fax: Inside Australia: (02) 410 4223 Outside Australia: (+61) 2 410 4223

Chile

Telephone: Within Santiago Metropolitan Area: 696-8807 All other cities within Chile: (02) 696-8807 Outside Chile: (+56) 2-696-8807

Hours of Support: 9:00 am - 5:00 pm Weekdays

Address: Chilepac Gerencia Red de Datos Morande 147 Santiago, Chile

Fax: Inside Chile: (02) 696-1474 Outside Chile: (+56) 2-696-1474

Germany

Telephone: Freephone within Germany: 0130-86-4643 Outside Germany: (+49)(89) 66 55 0-222

Hours of Support: 9:00 am - 8:00 M-F

Address: CompuServe Jahnstrasse 2 DW-8025 Unterhaching bei Munchen Germany

Fax: Inside Germany: (089) 66 55 0-255 Outside Germany: (+49)(89) 66 55 0-255

Hong Kong

Telephone: Within Hong Kong: 867-0102 Outside Hong Kong: (+852) 867-0102

Hours of Support: 9:00am - 6:00pm M-F 9:00am - 12:00pm Sat.

Address: CompuServe Hong Kong Hutchison Information Services, Ltd. 30th Floor, One Pacific Place

88 Queensway Hong Kong

Fax: Inside Hong Kong: 877-4523 Outside Hong Kong: (+852) 877-4523

Hungary

Telephone: Inside Hungary: (1) 156-5366

Outside Hungary: (+36) 1-156-5366

Hours of Support: 9:00am - 5:00pm Weekdays Address: CompuServe Hungary Microsystems RT. 1122 Budapest XII Varosmajor u. 74 Budapest, Hungary

Fax: Inside Hungary: (1) 155-9296 Outside Hungary: (+36) (1) 155-9296

Israel

Telephone: Within Israel: (03)-290466 Outside Israel: (+972) 3-290466

Hours of Support: 9:00am - 5:00pm Sunday-Thursday

Address: CompuServe Israel Trendline Information and Communications Services, Ltd. 22 - Yavne Street Tel-Aviv Israel

Fax: Inside Israel: (03) 200419 Outside Israel: (+972) 3-200419

Japan

Telephone: Tollfree within Japan: 0120-22-1200 Outside Japan: (+81) 3-5471-5806

Hours of Support: 9:00 am - 7:00 pm (JST) Weekdays 9:00 am - 5:50 pm (JST) Saturday

Address: NIFTY Corporation 8th Floor, Omori Bellport A, Minami-Oi 6-26-1, Shinagawa-ku Tokyo 140 Japan

Fax: Inside Japan: 03-5471-5890 or 5891 Outside Japan: (+81) 3-5471-8590 or 5891 Korea

Telephone: Freephone within Korea: 080-022-7400

Outside Korea: (+82) 2-569-5400 (+82) 2-569-1542 (+82) 2-569-1544

Hours of Support: 9:00am - 7:00pm weekdays 9:00am - 5:50pm Saturday

Address: PC Communication Department POSDATA CO., LTD 10th Floor, Daehan Jedang Bldg. 7-23, Shinchun-dong, Songpa-ku Seoul, Korea

Fax: Inside Korea: 02-569-6988 Outside Korea: (+82) 2-569-6988

South Africa

Telephone: Inside South Africa: (012) 841-2530 0800-112252

Outside South Africa: (+27) 12-841-2530

Hours of Support: 9:00am - 5:00pm weekdays

Address: CompuServe Africa P.O. Box 72668 Lynnwood Ridge South Africa 0040

Fax: Inside South Africa: 12-841-3604 Outside South Africa: (+27) 12-841-3604 Switzerland

Telephone: Freephone within Switzerland: 155 31 79 Outside Switzerland: (+49)(89) 66 55 0-222

Hours of Support: 9:00 am - 8:00 M-F (CET)

Taiwan

Telephone: Within Taiwan: 02-651-6899 Outside Taiwan: (+886) 2-651-6899

Hours of Support: 9:00 am - 6:00 pm (TST) M - F

9:00 am - 12:00 pm (TST) Saturday

Address: Taiwan Telecommunications Network Svcs. Co., Ltd. Far East ABC Intelligent Science Park 1st Floor, No. 13, Lane 50, Nan-Kang Road Section 3 Taipei, Taiwan R.O.C.

Fax: Inside Taiwan: 02-651-1801 Outside Taiwan: (+886) 2-651-1801

United Kingdom

Telephone: Freephone within U.K.: 0800 289458 Outside U.K.: (+44) (+272) 760680

Hours of Support: 9:00 am - 9:00 pm M-F (London Time)

Address: CompuServe Information Service (UK) Limited 1 Redcliff Street P.O. Box 676 Bristol BS99 1YN

United Kingdom

Fax: Inside UK: 0272 252210 Outside UK: (+44) 272 252210 Venezuela

Telephone: Inside Venezuela: 02-793-2384 02-791-8694

Outside Venezuela: (+58) 2-793-2384 (+58) 2-781-8697

Hours of Support: 8:00am - 5:00pm Weekdays

Address: CompuServe C.A. Venezuela Plaza Venezuela - Torres Capriles Piso 4, Oficina 401 Caracas - Venezuela

Fax: Inside Venezuela: (02) 793-1952 Outside Venezuela: (+58) 2-793-1952

Other

If there is no local Customer Service listing in your country, please try contacting the Customer Service office nearest you or calling CompuServe Customer Service in the United States for further assistance.

Pride Software Works! expresses no warranty or other claims for CompuServe and provides this information as a public service.